RIGOH

# 拡張1394ボードをお買い上げのお客様へ

このたびは拡張1394ボードをお買いあげいただきまして、まことにありがとうございます。この説明 書では、本製品をご使用になるための補足情報や本製品の使用方法や注意事項を記載しています。ご 使用になる前に必ずお読みください。

#### 🗎 操作の前に

拡張1394ボードの取り付けについて詳しくは、本機に同梱の使用説明書を参照してください。 本製品をご使用になるときは、64MB以上のメモリーが必要です。メモリーが不足している場合は、 オプションのSDRAMモジュールを増設してください。

#### ◆ 拡張1394ボードでできる事

- 最大400Mbpsの高速転送が可能です(SCSI print)
- IEEE 1394インターフェースをTCP/IPネットワークポートとして活用できます(IP over 1394)

#### ₽参照

対応OSについては、P.10「仕様」を参照してください。

# IEEE 1394を使用するときの設定

本機の操作パネルから、IEEE 1394を使用すると きに必要な項目を設定します。

設定できる項目と工場出荷時の値は次のとおり です。

| 項目名               | 工場出荷時           |
|-------------------|-----------------|
| 1.IPアドレス          | 000.000.000.000 |
| 2.サブネットマスク        | 000.000.000.000 |
| 3.IP over 1394    | ユウコウ            |
| 4.SCSI print      | ユウコウ            |
| 5.SCSIprintソウホウコウ | スル              |

ご使用になる接続方法によって、操作パネルか らの設定手順が異なります。次の手順番号にし たがって設定してください。

| IP over 1394 | Ũ~ ଅ►₩~ ⊞ |
|--------------|-----------|
| SCSI print   | Ũ~Ũ►S~Œ   |

 E【】または【】キーを押して、「5. IEEE 1394セッテイ」を表示させ、【OK】キーを 押します。 操作パネルの【メニュー】キーを押します。

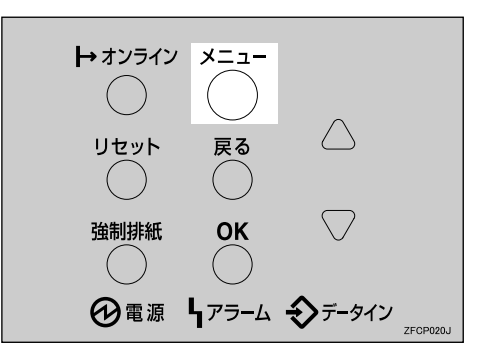

メニュー画面が表示されます。

2 【 】または【 】キーを押して、「インター フェースセッテイ」を表示させ、【OK】キー を押します。

<x~~~> インターフェースセッテイ

インターフェース設定画面が表示されます。

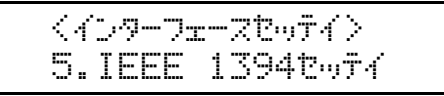

IEEE 1394設定画面が表示されます。

【 】または【 】キーを押して、「3. IP over 1394」を表示させ、【OK】キーを押します。

> 〈IEEE 1394セッティ〉 3.IP over 1394

IP over 1394設定画面が表示されます。

しまたは【】キーを押して、有効か
 無効かを表示させ、【OK】キーを押します。

#### <IP over 1394> \*בלבלב

設定が確定し、約2秒後に4の画面に戻ります。

プリンターに割り当てる IP アドレスを設定します。

#### 🖥 制限

ネットワーク設定と同じIPアドレス、または同じサブネットにあるIPアドレスを設定しないでください。

#### 🔗 補足

- □ 設定するアドレスはネットワーク管理 者に確認してください。
- ●【】または【】キーを押して、「1. IP アドレス」を表示させ、【OK】キーを押 します。

<IEEE 1394セッテイ> 1.IP7トペレス

現在設定されているIPアドレスが表示されます。

【】または【】キーを押して、最初のフィールドに値を入力し、【OK】キーを押します。

<IP7<sup>1</sup><sup>1</sup>/z> 192.000.000.000.

#### 🔗 補足

- ご 変更の必要がないときは【OK】キー を押すと次のフィールドに移動しま す。
- □【 】または【 】キーを押し続ける と、値が10ずつ変わります。

- □ ひとつ前のフィールドに移動すると きは【**戻る】**キーを押します。
- 他のフィールドも同様に設定し、【OK】
  キーを押します。

<IP7<sup>1</sup>°レス> 192.168.000.010

設定が確定し、約2秒後に●の画面に戻 ります。

- 2 同様の手順で「2.サブネットマスク」を設 定します。
- 送 必要に応じて「4. SCSI print」と「5. SCSIprintソウホウコウ」を設定します。

🔗 補足

- 工場出荷時の設定は「4. SCSI print」が「ユ ウコウ」、「5. SCSIprintソウホウコウ」が 「スル」です。
- [2] 【】または【】キーを押して、「4. SCSI print」を表示させ、【OK】キーを押します。

<IEEE 1394セッテイン 4.SCSI print

- して、有効か
  無効かを表示させ、[OK]キーを押します。
- 同様の手順で「5.SCSIprintソウホウコウ」
  を設定します。

🔗 補足

□ ご使用の機種によっては、本項目を設定 することができません。詳しくは P.9「双 方向通信について」 を参照してください。

#### 🖞 【オンライン】 キーを押します。

通常の画面に戻ります。

システム設定リストを印刷して、設定した内容を確認します。

₽参照

システム設定リストの印刷方法につい ては、本体に同梱の使用説明書を参照し てください。

以上で設定は完了です。P.3「プリンタード ライバーのインストール」へ進んでくださ い。

### プリンタードライバーのインストール

#### SCSI print で印刷する場合

拡張1394ボードを装着して、SCSI printで印刷可能なOSはWindows 2000/Windows XPです。

#### 心理要

- プリンタードライバーのインストール中は、本機以外のIEEE 1394機器やUSB機器を新規に接続したり、電源を入れたりしないでください。
- □ プリンタードライバーを削除するときは、削除する前にケーブルを抜いてください。
- □「SCSI print」が本機の操作パネルで有効に設定されている必要があります。詳しくは P.1 「IEEE 1394を使用するときの設定」を参照してください。

#### 🔗 補足

- □ 各パソコンから印刷データを同時に受信することはできません。他のパソコンからデータを受信しているときにデータを送るとエラーメッセージ、または警告メッセージがお使いのパソコンに表示されることがあります。
- □ Windows 2000/Windows XPで、再起動やケーブルの抜き差しをするたびに「新しいハードウェアの 検出ウィザード」が表示されるときは、デバイスを無効にしてください。詳しくは、P.6「プリン タードライバーのインストール要求を出さないようにするには」を参照してください。
- □ 接続されたプリンターのプリンタードライバーがすでにインストールされている場合、自動的に プリンタフォルダにアイコンが追加されます。この場合、ドライバーのインストール操作は必要あ りません。
- □ 拡張1394ボードを接続したプリンターで正常にインストールが終了すると、ケーブルの抜き差し に応じて、「プリンタ」フォルダ<sup>\*1</sup>のプリンターアイコンの状態が切り替わります。
- <sup>\*1</sup> Windows 2000の場合です。Windows XPの場合、「プリンタとFAX」フォルダになります

Windows 2000をお使いの場合

- ▲ 本機とパソコンをIEEE 1394 インターフェースケーブルで接続します。
- 2「新しいハードウェアの検出ウィザード」が表示されますので、[次へ]をクリックします。
- ドハードウェア デバイス ドライバのインストール」で、「次のデバイスをインストールします:不明」と表示されていることと、[デバイスに最適なドライバを検索する(推奨)]が選択されていることを確認して、[次へ]をクリックします。
- 「ドライバファイルの特定」で、「検索場所のオプション:」から「場所を指定」を選択します。このとき「フロッピーディスクドライブ」と「CD-ROMドライブ」が選択されていないことを確認してください。
- 5[次へ]をクリックします。
- **び**パソコンのCD-ROM ドライブへ本体に同梱のCD-ROMを挿入します。

オートランでインストーラーが起動しますので、[終了]をクリックしてください。

𝔗 補足

オートランを無効にしたいときは、左側のShiftキーを押しながらCD-ROMを挿入し、パソコンがCD-ROMをアクセスし終わるまで左側のShiftキーを押したままにします。

### 2 ドライバーの場所を選択し、[次へ]をクリックします。

インストールするプリンタードライバーの収録フォルダは、「D:¥DRIVERS¥RPCS¥WIN2000¥DISK1」 (CD-ROMドライブがD:¥の場合)です。

#### 🖸 画面に従って、プリンタードライバーをインストールします。

#### 🔗 補足

インストールの途中で次のメッセージが表示されることがあります。その場合は[はい]をク リックしてインストールを続行してください。

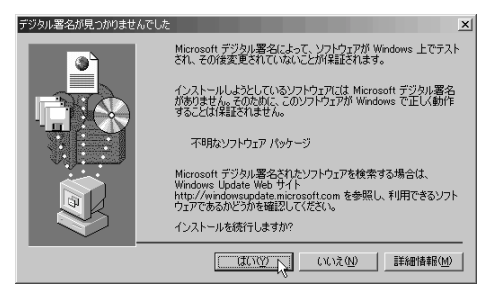

□ インストールが正常に終了すると、[1394\_00n]を「印刷先のポート先」に指定したプリンターが「プリンタ」ウィンドウに作成されます(「n」はプリンターの接続台数によって異なります)。

Windows XPをお使いの場合

本機とパソコンをIEEE 1394 インターフェースケーブルで接続します。

- 2「新しいハードウェアの検索ウィザードの開始」で、[一覧または特定の場所からインストー ルする (詳細)]を選択して、[次へ]をクリックします
- と「検索とインストールのオプションを選んでください。」で、[次の場所で最適のドライバを 検索する]を選択した後、[リムーバブルメディア(フロッピー、CD-ROMなど)を検索]の チェックを外し[次の場所を含める]をチェックして、[参照]をクリックします。

### 【 パソコンのCD-ROM ドライブへ、本体に同梱のCD-ROMを挿入します。

オートランでインストーラーが起動しますので、[終了]をクリックしてください。

#### 𝔗 補足

□ オートランを無効にしたいときは、左側のShiftキーを押しながらCD-ROMを挿入し、パソコン がCD-ROMをアクセスし終わるまで左側のShiftキーを押したままにします。

#### **じ** ドライバーの場所を選択してから、[OK]をクリックし、[次へ]をクリックします。

インストールするプリンタードライバーの収録フォルダは、「D:¥DRIVERS¥RPCS¥WIN2000¥DISK1」 (CD-ROMドライブがD:¥の場合)です。

#### 

#### 🔗 補足

 インストールの途中で次のメッセージが表示されることがあります。その場合は[続行]をク リックしてインストールを続行してください。

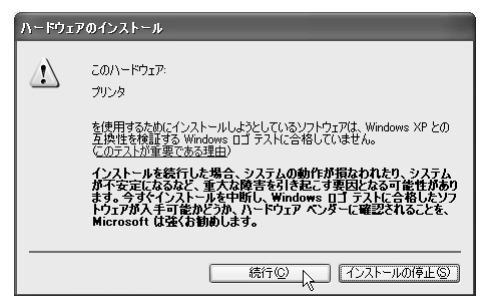

□ インストールが正常に終了すると、[1394\_00n]を「印刷先のポート先」に指定したプリンターが「プリンタとFAX」ウィンドウに作成されます(「n」はプリンターの接続台数によって異なります)。

#### IP over 1394 で印刷する場合

Windows XPをインストールしたパソコンと本機のIPアドレスなどを設定することにより、印刷することができます。

#### 📔 操作の前に

Ridoc IO Naviのバージョンによっては、Windows Meでも印刷することができます。詳しくは、P.6「IP over 1394の使用環境について」を参照してください。

本機の設定で「IP over 1394」を有効にして、IPアドレスなどを設定する必要があります。本機の 設定については、P.1「IEEE 1394を使用するときの設定」を参照してください。

本体マニュアルに記載されているプリンタードライバーの設定方法では、IP over 1394で印刷する ことはできません。本書に記載の手順で設定してください。

#### 🖥 制限

□ IP over 1394 で接続した場合の最大同時セッション数はイーサネットインターフェースからの セッションも含めた数になります。詳しくは、本体に同梱の使用説明書を参照してください。

Standard TCP/IP Portを設定します。設定について詳しくは本体に同梱の使用説明書を参照してください。

#### 🔗 補足

□ Ridoc IO Naviのバージョンによっては、Ridoc IO Naviポートを設定して印刷することができます。Ridoc IO NaviのバージョンについてはP.6 「IP over 1394の使用環境について」、Ridoc IO Naviポートの設定について詳しくは、本体に同梱の使用説明書を参照してください。

※ IP over 1394の使用環境について

#### ✤ 対応OS

| 対応OS       | 使用できるポート                                            |
|------------|-----------------------------------------------------|
| Windows XP | Ridoc IO Navi <sup>*1</sup><br>Standard TCP/IP port |
| Windows Me | Ridoc IO Navi <sup>*1</sup>                         |

. . . . . . . . . . . . .

<sup>\*1</sup> バージョン5.0.0.0以上のRidoc IO Naviをお使いの場合、Ridoc IO Navi経由でご使用になれます。

#### ◆ バージョンの確認方法

- ① Ridoc IO Naviを起動します。
- ② タスクバーのRidoc IO Naviアイコンを右クリックし、表示されたメニューから[バージョン情報]をポイントして左クリックします。

#### 🍄 プリンタードライバーのインストール要求を出さないようにするには

- ♦ SCSI printをサポートしていないOSで、再起動やケーブルの抜き差しをするたびに「新しいハードウェアの追加ウィザード」が表示されるときは、以下の手順でデバイスを無効にしてください。
  - Windows Me
    - 「新しいハードウェアが見つかりました:」と表示されたら、「次のデバイスをインストール します:(お使いの機種名)IEEE 1394 SBP2 Device」と表示されていることと、[最適なド ライバを自動的に検索する(推奨)]が選択されていることを確認し、[次へ]をクリック します。
    - ②「このデバイス用のソフトウェアが見つかりませんでした。」と表示されるので、[完了]を クリックします。
- ♦ SCSI printをサポートしているOSで「新しいハードウェアの検出ウィザード」が表示され、プリンタードライバーをインストールしないときは、以下の手順でデバイスを無効にしてください。
  - Windows XP
    - ①「新しいハードウェアの検索ウィザードの開始」と表示されたら、「このウィザードでは、次のハードウェアに必要なソフトウェアをインストールします:不明」と表示されていることを確認し、[一覧または特定の場所からインストールする(詳細)]を選択して、[次へ]をクリックします。
    - ②「検索とインストールのオプションを選んでください。」で、[次の場所で最適のドライバを検索する]を選択して、全ての検索場所のチェックを外し[次へ]をクリックします。

🔗 補足

お使いの環境によっては次の画面で、「次のハードウェアがこのコンピュータ上に見つかりませんでした…」と表示される場合があります。その場合には[いいえ、今すぐにはインターネットに接続しません。]を選択して、[次へ]をクリックします。

- ③「このハードウェアをインストールできません」と表示されるので、[このソフトウェアを インストールする確認を今後表示しない]が選択されていることを確認し、[完了]をク リックします。
- Windows 2000
  - ①「新しいハードウェアの検索ウィザードの開始」で、[次へ]をクリックします。
  - ②「ハードウェアデバイスドライバのインストール」で、「次のデバイスをインストールします:不明」と表示されていることと、[デバイスに最適なドライバを検索する(推奨)]が 選択されていることを確認し、[次へ]をクリックします。
  - ③「ドライバ ファイルの特定」で、[検索場所のオプション:]のすべてのチェックを外し、[次へ]をクリックします。
  - ④「ドライバファイルの検索」で、[デバイスを無効にする]が選択されていることを確認し、
    [完了]をクリックします。
- ◇ IP over 1394をサポートしていないOSで、再起動やケーブルの抜き差しを行うたびに 「新しいハードウェアの検出ウィザード」が表示されるときは、以下の手順でデバイスを 無効にしてください。
  - Windows 2000
    - ①「新しいハードウェアの検索ウィザードの開始」で、[次へ]をクリックします。
    - ②「ハードウェアデバイスドライバのインストール」で、「次のデバイスをインストールします: RICOH IP over 1394」と表示されていることと、[デバイスに最適なドライバを検索する(推奨)]が選択されていることを確認し、[次へ]をクリックします。
    - ③「ドライバ ファイルの特定」で、[検索場所のオプション:]のすべてのチェックを外し、[次へ]をクリックします。
    - ④「ドライバファイルの検索」で、[デバイスを無効にする]が選択されていることを確認し、
      [完了]をクリックします。

## 印刷がはじまらないとき

| 拡張1394ボード使用のとき、次の手<br>順で確認してください。 | ① 扔<br>言  | 広張1394ボードが正しく取り付けられているか確認し<br>ます。          |
|-----------------------------------|-----------|--------------------------------------------|
|                                   | ② II<br>7 | EEE 1394インターフェースケーブルが正しく接続され<br>ているか確認します。 |
|                                   | 3 J       | パソコンを再起動します                                |
|                                   | v         | Windows 2000/Windows XP(SCSI print)をご使用の場  |
|                                   | _         | ☆に①~②をおこかっても解決しかいときは 手順④                   |
|                                   | L<br> 2   | こ進んでください                                   |
|                                   | (4) J     | ペソコンに接続されているIEEE 1394インターフェース              |
|                                   |           | ケーブルをすべて抜きます。                              |
|                                   | (5)       | プリンターとパソコンをSCSI printで接続して使用して             |
|                                   | ĺ         | るときに、プリンタードライバーを削除すると、                     |
|                                   | V         | Windowsのレジストリに不整合が残ることがあります。               |
|                                   | -         | プリンター付属のCD-ROMに格納されているIEEE 1394            |
|                                   | -         | プリンタ削除ユーティリティプログラムを使用してく                   |
|                                   | ta        | ださい。                                       |
|                                   | 枯         | 各納先:CD-ROMの¥DRIVERS¥UTILITY¥1394 ¥         |
|                                   | 6         |                                            |
|                                   |           | J IEEE 1394プリンタ削除ユーティリティプログラム              |
|                                   |           | の詳しい使用方法については、同じフォルダ内の                     |
|                                   |           | READMEファイルを参照してください。                       |
|                                   | 61        | パソコンを再起動します。                               |
|                                   | • •       |                                            |

# telnetによるリモートメンテナンス (mshell)

#### sprint

IEEE 1394 (SCSI print)の設定をするにはsprintコマンドを使用します。

#### ◆ 表示

IEEE 1394 (SCSI print)の設定を表示します。 msh> sprint

#### ✤ 双方向通信設定

IEEE 1394(SCSI print)とパソコン間の双方向通信を設定できます。工場出荷時の設定は"on"です。 msh> sprint bidi [on/off]

#### 🔗 補足

□ ご使用の機種によっては、本コマンドを設定することができません。詳しくは P.9「双方向通 信について」を参照してください。

# ネットワークインターフェースボードの情報

ネットワークインターフェースボードに設定してあるIEEE 1394に関しての情報です。

| 項目名                | 意味                |
|--------------------|-------------------|
| IP over 1394       | IP アドレス           |
| Device name        | サブネットマスク          |
| Address            | ブロードキャストアドレス      |
| Netmask            |                   |
| Broadcast          |                   |
| SCSI print         |                   |
| Bidi <sup>*1</sup> | 双方向通信設定 (on/off). |

<sup>\*1</sup> ご使用の機種によっては、項目が表示されません。詳しくはP.9「双方向通信について」を参照してください。

## DHCPを使用する

#### 🕈 制限

□ IEEE 1394 (IP over 1394)はDHCPに対応していません。本機の操作パネル、telnetまたはWebブラ ウザから固定IPアドレスを設定してください。

# 双方向通信について

次の機種はIEEE 1394 (SCSI print)経由の双方向通信をサポートしていません。

• IPSiO NX920

# 仕様

| 対応OS                | SCSI print                                 | Windows 2000(SP1以上)、<br>Windows XP   |  |
|---------------------|--------------------------------------------|--------------------------------------|--|
|                     | IP over 1394                               | Windows Me <sup>*1</sup> 、Windows XP |  |
| インターフェース            | IEEE Std 1394-1995準拠、IEEE Std 1394a-2000準拠 |                                      |  |
| ポート                 | IEEE 1394ポート (6ピン×2)                       |                                      |  |
| 転送速度                | 最大400メガビット / 秒                             |                                      |  |
| 同一バス内の接続可能な機<br>器の数 | 最大63                                       |                                      |  |
| 同一バス内のケーブルホッ<br>プ数  | 最大16                                       |                                      |  |
| ケーブルの長さ             | 最大4.5m(1ホップあたり)                            |                                      |  |
| 電源供給                | 電源供給なし                                     |                                      |  |
| 電源リピート機能            | あり(IEEE Std 1394a-2000 準拠)                 |                                      |  |

<sup>\*1</sup> Ridoc IO Naviのバージョンによって異なります。詳しくはP.6 「IP over 1394の使用環境について」を参照してください。

#### ◆ 商標

Microsoft、Windowsは、米国Microsoft Corporation の米国およびその他の国における登録商標です。 Windows<sup>®</sup> Meの製品名は、Microsoft<sup>®</sup> Windows<sup>®</sup> Millennium Edition (Windows Me)です。 Windows 2000の製品名は以下のとおりです。

- Microsoft<sup>®</sup> Windows<sup>®</sup> 2000 Professional
- Microsoft<sup>®</sup> Windows<sup>®</sup> 2000 Server

• Microsoft<sup>®</sup> Windows<sup>®</sup> 2000 Advanced Server

- Windows XPの製品名は以下のとおりです。
- Microsoft<sup>®</sup> Windows<sup>®</sup> XP Home Edition
- Microsoft<sup>®</sup> Windows<sup>®</sup> XP Professional